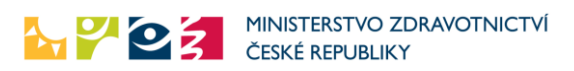

# Žádanka na vyšetření COVID19

# Cíl

Zajistit provedení testu na odběrovém místě v návaznosti na jednoduchou žádanku indikujícího lékaře. Realizace systému byla vyžádána MZ ČR a VZP v diskusi se zástupci praktických lékařů.

# Řešení a postup

Řešení se skládá ze dvou základních procesů – zadání žádanky lékařem (případně KHS, odběrovým místem, laboratoří) a její následné ověření na odběrném místě. Proces musí být nekomplikovaný, jednoduchý, rychlý, není prostor pro komplikovaná řešení.

# Přístupy do systému pro zadávání a ověřování žádanek

Existují dva způsoby přístupu do systému

• Přihlášením zaregistrovaného uživatele do prostředí zdravotnických registrů eREG

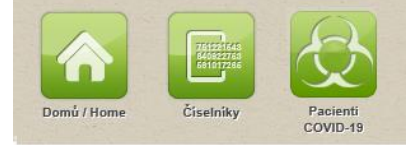

Zde bude možnost nejen žádanky zadávat (případně ověřovat), ale i dohledávat vlastní žádanky a upravovat je. Při zadávání žádanek je možné nechat automaticky doplnit kontaktní adresu z registru obyvatel nebo z dříve zadaných žádanek.

Pro zadané žádanky je také možné zobrazit výsledky laboratorních testů.

O přístup žádá pro jednotlivé uživatele osoba s rolí Žadatel v aplikaci JSU, která vytváří žádost o přístup do aplikace "Pacienti COVID-19" pro jednotlivé pracovníky zdravotnického zařízení.

Přístup je na <u>https://ereg.ksrzis.cz</u> nebo přes odkaz na stránkách ÚZIS.

Na veřejných stránkách určených k zadávání žádanek indikujícími (lékaři, KHS, odběrná místa) či k ověřování žádanek (odběrná místa)
 Pro indikující je přístup pomocí odkazu zaslaného v e-mailu.
 Pro odběrová místa je přístup přihlášením přes kód odběrového místa na adrese <a href="https://eregpublicsecure.ksrzis.cz/Registr/CUD">https://eregpublicsecure.ksrzis.cz/Registr/CUD</a>
 Tento přístup neumožňuje dohledávat vlastní žádanky, neumožňuje zobrazovat výsledky laboratorních testů ani doplňovat kontaktní adresy z registru obyvatel a dříve zadaných žádanek.

## Přístup na veřejné stránky pro lékaře, poskytovatele

Bylo rozhodnuto, že přístup do zadání žádanky obdrží od 16.4. 2020 všichni poskytovatelé zdravotních služeb bez výjimky. S ohledem na bezpečnost osobních údajů je v rámci žádanky umožněno žádanku pouze zadat a odeslat, nelze ji znova zobrazit.

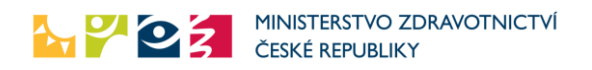

- Poskytovateli přijde na e-mail odkaz pro zadávání žádanek. Tento odkaz bude specifický pro každého poskytovatele a bude tak evidováno, jaké žádanky lékař vystavil. Odkaz je vázán na daného poskytovatele a nesmí být předáván třetím osobám, vyjma v souladu s mimořádným opatřením příslušným krajských úřadů. Rozesílání e-mailů bylo realizováno ÚZIS ČR na stejné kontaktní adresy, jako jsou využívány pro odesílání výkazů. Odkaz bude platný až do odvolání – veškeré žádanky daného poskytovatele se budou zadávat na této jeho specifické neveřejné adrese. Z důvodu jednoduchosti není zaveden žádný další bezpečnostní prvek.
- 2. Lékař klikne na odkaz v e-mailu. Dostane se na stránku pro zadávání žádosti. Odkaz bude pro každé zařízení jedinečný.

Zadávání žádanky – provádí lékař, poskytovatel

3. Stránka pro zadávání žádanky lékařem:

| Vystavení žádanky                                                                                                    |                                 |                                |
|----------------------------------------------------------------------------------------------------|---------------------------------|--------------------------------|
| Žádanka pro                                                                                                    |                                 |                                |
| Číslo karty pasažéra, žádanky nebo předběžné žádanky<br>Vyplnit dle Čísla karty pasažéra, žádanky nebo                                                                                                    |                                 |                                |
| preddezne zadariky                                                                                                    | Přílmení                        |                                |
| Děda                                                                                                    | Mráz                            | Novorozenec bez přiděleného RC |
| Číslo pojištěnce / rodné číslo<br>0012310000                                                                                                    |                                 |                                |
| Státní příslušnost                                                                                                    | Ztotožnění s registrem obyvatel | Karanténa                      |
| Americké Panenské ostrovy                                                                                                    | V pořádku                       | Ne                             |
| Zdravotní pojišťovna / Samoplátce                                                                                                    | Datum narození<br>31.12.2000    |                                |
| Testování pro firmy nebo školy                                                                                                    |                                 |                                |
| ☑ Testování pro firmy nebo školy                                                                                                    |                                 |                                |
| IČO subjektu Název firmy / ide                                                                                                    | ntifikace kolektivu             |                                |
| Kalegorie testování     RED_IZO (pouze pro školy)       Image: Comparison of the state of the stateo |                                 |                                |
|                                                                                                    |                                 |                                |

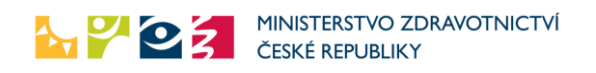

| Zakana pro   Ślaskawa pro   Ślaskawa pro                                                                                                    | /ystavení žádanky                                                    |                               |                               |                                  |                                                 |        |
|----------------------------------------------------------------------------------------------------|----------------------------------------------------------------------|-------------------------------|-------------------------------|----------------------------------|-------------------------------------------------|--------|
| Side any canadatis z decamp participant, control to the participant, control to the participant, contro            | Žádanka pro                                                          |                               |                               |                                  |                                                 |        |
| Vydpint die Gebb korty posarzen;   Jineno   Inteno   Gias pojskince rrodné čísio   Stámi příslulnost:   Zatozhéni s negatem obyvatel   Zatozhéni s negatem obyvatel   Zatozhéni s negatem obyvatel   Zatozhéni s negatem obyvatel   Zatozhéni s negatem obyvatel   Zatozhéni s negatem obyvatel   Zatozhéni s negatem obyvatel   Zatozhéni s negatem obyvatel   Zatozhéni s negatem obyvatel   Zatozhéni po timy nebo škoy   Inter a é p.   Kontaktri deeton   Kontaktri deeton   Kontaktri deeton   Kontaktri deeton   Kontaktri deeton   Kontaktri deeton   Priverd jen POCT test, po zaksten vydoká s negatal (stali nema)   Priverd jen POCT test, po zaksten vydoká s negatal (stali nema)   Priverd jen POCT test, po zaksten vydoká s negatal (stali nema)   Priverd jen POCT test, po zaksten vydoká s negatal (stali nema)   Priverd jen POCT test, po zaksten vydoká s negatal (stali nema)   Priverd jen POCT test, po zaksten vydoká s negatal (stali nema)   Priverd jen POCT test, po zaksten vydoká s negatal (stali nema)   Priverd jen POCT test, po zaksten vydoká s negatal (stali nema)   Priverd jen POCT test, po zaksten vydoká s negatal (stali nema)   Priverd jen POCT test, po zaksten vydoká s negatal (stali nema)   Priverd jen POCT test, po zaksten vydoká s negatal (stali nema)   Priverd jen POCT test, po zaksten vydoká s negatal (stali nema)   Priverd jen POCT test, po zaksten vydoká s negatal (stali nema)   Prive                                                                                                    | Číslo karty pasažéra, žádanky nebo před<br>žádanky                   | běžné                         |                               |                                  |                                                 |        |
| inferio Pilyneni   Cisica polisikone / routiné dialo   Silani pilskalnost   Zotožnéni is registrem otyvatel   Zatim nazdotožnén     Testováni po tímy nebo školy     Cosko       Kortaktní is dage na padretlo   Kortaktní is desťon       Kortaktní is desťon   Kortaktní is desťon       Kortaktní is desťon   Kortaktní is desťon       Kortaktní is desťon   Kortaktní is desťon       Kortaktní is desťon   Kortaktní is desťon    Kortaktní is desťon   Kortaktní is desťon      Kortaktní is desťon    Kortaktní is desťon   Pisko desťon     Kortaktní is desťon   Kortaktní is desťon    Kortaktní is desťon   Kortaktní is desťon     Kortaktní is desťon  Kortaktní is desťon  Kortakt                                                                                                    | Vyplnit dle Čísla karty pasaž<br>žádanky nebo předběžné žád          | éra,<br>anky                  |                               |                                  |                                                 |        |
| Cisio popliaine r nomé cisio Sidari prisladances Cesko Cesko Cation no finny nebo školy Cation no finny nebo školy Cation no finn | Jméno                                                                |                               | Příjmení                      |                                  | Novorozenec bez přiděleného RČ                  |        |
| Statin jrislušnost Zotožnéni s registrem obyvatel   Čosko Zotožnéni s registrem obyvatel   Zotožnéni s registrem obyvatel   Zatim naztoložnén     Testování pro firmy nebo školy     ČO subjektu     VčO subjektu     Kontaktní júdaje na pacienta   Kontaktní lodaje na pacienta   Kontaktní lodaje na pacienta Kontaktní lodaje na pacienta Kontaktní leteňn Pocri Pocri Pocri Pokaz patiena Kontaktní leteňn Pocri Pokaz patiena Kontaktní leteňn Pokaz patiena Kontaktní leteňn Pokaz patiena Kontaktní leteňn Pokaz patiena Kontaktní leteňn Pokaz patiena Kontaktní leteňn Pokaz patiena Kontaktní leteňn Pokaz patiena Kontaktní leteňn Pokaz patiena Kontaktní leteňn Pokaz patiena Kontaktní leteňn Pokaz patiena Kontaktní leteňn Pokaz patiena Kontaktní leteňn Pokaz patiena Kontaktní lete                                                                                                    | Číslo pojištěnce / rodné číslo                                       |                               |                               |                                  |                                                 |        |
| Cesko Zatim neztoložném     Testování pro firmy nebo školy     IČO subještu     Název firmy / identifikace kolektivu     IČO subještu     Vitore a Č p.     Kontaktní údaje na pacienta     Kontaktní údaje na pacienta     POCT            Poct test, dud zadat vješké za znápraví žádakt zavápraví žádakt zaváprav                                                                                                    | Státní příslušnost                                                   |                               | Ztotožnění s registrem ob     | vvatel                           | Zdravotní pojišťovna / Samoplátce               |        |
| Testováni pro firmy nebo školy  Testováni pro firmy nebo školy  Testováni pro firmy nebo školy  Testováni pro firmy nebo školy  Totaki po potytu  Une a č.p.  Kontaktní údaje na pacienta  Kontaktní údaje na pacienta  Kon | Česko                                                                | •                             | Zatím neztotožněn             |                                  |                                                 |        |
|                                                                                                    | Testování pro firmy nebo školy                                       |                               |                               |                                  |                                                 |        |
| Údaje o pobytu   Ulice a č.p.   Město   Město   Kontaktní údaje na pacienta   Kontaktní telefon   Kontaktní telefon   Kontaktní telefon   Ruzkové povolání - kolektiv   Ruzkové povolání - kolektiv   Ružkové povolání - kolektiv   Ružkové povolání - kolektiv   Ružkové povolání - kolektiv   Vistové povolání - kolektiv   Potrakt ní telefon   Kontaktní telefon   Kontaktní telefon   Nevodí jem POCT test, do jen vystověť žádenku   Potvení jem POCT test, do jen vystověť žádenku na dátí test   Potvení jem POCT test, do jen vystověť žádenku na dátí test   Vistoke POCT test   Potvení jem POCT test, do jen vystověť žádenku na dátí test   Vistoke POCT test   Potvení jem POCT test, do jen vystověť žádenku na dátí test   Vistoke POCT test   Potvění potříkt   Potříka zmíšemu   potříkní   negatárií   negatárií <td< td=""><td>Testování pro firmy nebo školy</td><td></td><td>IČO subjektu</td><td></td><td>Název firmy / identifikace kolektivu</td><td></td></td<>                                                                                                    | Testování pro firmy nebo školy                                       |                               | IČO subjektu                  |                                  | Název firmy / identifikace kolektivu            |        |
| Údaje o potytu   Ulice a č. p.   Město PSČ   Kontaktní údaje na pacienta   Kontaktní telefon   Kontaktní telefon   Kontaktní telefon   Rizkové povolání - kolektiv   Rizkové povolání - kolektiv   Rizkové povolání - kolektiv   Rizkové povolání - kolektiv   Počí -   Počí -   Pořevel je protočí test, chol jen vystavé žádanku na další test   Vjedak POCT test, chol jen vystavé žádanku na další test   Vjedak POCT test, chol jen vystavé žádanku na další test                                                                                                    |                                                                      |                               |                               |                                  |                                                 |        |
| Ulice a č.p.           Město       PSČ         Město       PSČ         Kortaktní údaje na pacienta       Kortaktní e-mail         Kortaktní telefon       Kortaktní e-mail         Riztkové povolání - kolektiv       Kortaktní e-mail         Riztkové povolání - kolektiv       Vistové povolání - kolektiv         Riztkové povolání - kolektiv       Vistové povolání - kolektiv         Povodl jem POCT test, chol jen vystavě žádanku       Vistové povolání - kolektiv         *Or       Neprovedl jem POCT test, chol jen vystavě žádanku na dabí test         *Provedl jem POCT test, chol jen vystavě žádanku na dabí test       Prákaz protěnsk         *Provedl jem POCT test, chol jen vystavě žádanku na dabí test       Prákaz mítjenu         *Provedl jem POCT test, chol jen vystavě žádanku na dabí test       Prákaz protěnsk         * provedl jem POCT test, chol jen vystavě žádanku na dabí test       Prákaz mítjenu         * Prákaz protěnsk       • pozitivní       • pozitivní         • negativní       • negativní       • negativní         • pozitivní       • negativní       • negativní         • negativní       • negativní       • negativní         • negativní       • negativní       • negativní         • negativní       • negativní       • negativní         • pozitivní       • negativní                                                                                                    | Údaje o pobytu                                                       |                               |                               |                                  |                                                 |        |
| Mésio  Mésio  PSC  Contaktini údaje na pacienta  Kontaktini údaje na pacienta  Kontaktini údaje na pacienta  Kontaktini údaje na pacienta  Kontaktini telefon  Kontaktini telefon  Kontaktini telefon  Rizkrové povoláni - kolektiv  Rizkrové povoláni - kolektiv  Rizkrové povoláni - kolektiv  Rizkrové povoláni - kolektiv  Rizkrové povoláni - kolektiv  Rizkrové povoláni - kolektiv  Rizkrové povoláni - kolektiv  Rizkrové povoláni - kolektiv  Rizkrové povoláni - kolektiv  Povolá jean POCT test, chcj jea vystaviž žádanku  Povolá jean POCT test, chcj jea vystaviž žádanku  Povolá jean POCT test, chcj | Ulice a č.p.                                                         |                               |                               |                                  |                                                 |        |
| Kontaktni údaje na pacienta   Kontaktni telefon   Kontaktni telefon   Rizikové povotání - kolektiv   Rizikové povotání - kolektiv   Rizikové povotání - kolektiv   Rizikové povotání - kolektiv   Rizikové povotání - kolektiv   Rizikové povotání - kolektiv   Rizikové povotání - kolektiv   Rizikové povotání - kolektiv   Rizikové povotání - kolektiv   Povotel jiem POCT test, len zadavám výsledek a nepozaduji dali testování   • Proved jiem POCT test, do jan vystavit žádanku   • Proved jiem POCT test, do jan vystavit žádanku na dali test     Povotel jiem POCT test, do zadaví výsledek a nepozaduji dali testování     • Prováz potiliste   • pozitivní   • pozitivní <                                                                                                    | Město                                                                |                               |                               | PSČ                              |                                                 |        |
| Kontaktni údaje na pacienta       Kontaktni telefon         Kontaktni telefon       Kontaktni e-mail         Rizikové povoláni - kolektiv       Rizikové povoláni - kolektiv         Rizikové povoláni - kolektiv       Imagina i kolektiv         POCT       Imagina i kolektiv         POCT       Imagina i kolektiv         POCT       Imagina i kolektiv         POCT       Imagina i kolektiv         Imagina i kolektiv       Imagina i kolektiv         Vjedeke POCT test, jen zvjávní žádanku na další test       Imagina i kolektiv         Vjedeke POCT test, jen zvjávní žádanku na další test       Imagina i kolektiv         Vjedeke POCT test       Imagina i kolektiv         Vjedeke POCT test       Imagina i kolektivi i kolektivi i kolektivi i kolektivi i kolektivi i kolektivi i kolektivi i kolektivi i kolektivi i kolektivi i kolektivi i i i i i i i i i i i i i i i i i i                                                                                                     |                                                                      |                               |                               |                                  |                                                 |        |
| Kontaktni údaje na pacienta   Kontaktni telefon   Kontaktni telefon   Rizikové povoláni - kolektiv   Rizikové povoláni - kolektiv   Rizikové povoláni - kolektiv   Rizikové povoláni - kolektiv   POCT   • Neprovedí jem POCT test, ehci jen vystaviť žádanku   • Provedí jem POCT test, ehci jen vystaviť žádanku na další testování   • Provedí jem POCT test, ehci azdat výsledek a vystaviť žádanku na další testování   • Provedí jem POCT test, ehci azdat výsledek a vystaviť žádanku na další testování   • Provedí jem POCT test, ehci azdat výsledek a vystaviť žádanku na další test                                                                                                    |                                                                      |                               |                               |                                  |                                                 |        |
| Kontaktni telefon   Rizikové povoláni - kolektiv   Rizikové povoláni - kolektiv   Rizikové povoláni - kolektiv   Rizikové povoláni - kolektiv   Rizikové povoláni - kolektiv   POCT   • Neprovedl jsem POCT test, chci jen vystavit žádanku   • Provedl jsem POCT test, chci zadat výsledek a nepožadují další testování   • Provedl jsem POCT test, jen zadávám výsledek a nepožadují další testování   • Provedl jsem POCT test, jen zadávám výsledek a nepožadují další testování   • Provedl jsem POCT test, jen zadávám výsledek a nepožadují další testování   • Provedl jsem POCT test, jen zadávám výsledek a nepožadují další testování   • Provedl jsem POCT test, jen zadávám výsledek a nepožadují další testování   • Provedl jsem POCT test, jen zadávám výsledek a nepožadují další testování   • Provedl jsem POCT test, jen zadávám výsledek a nepožadují další testování   • Provedl jsem POCT test, jen zadávám výsledek a nepožadují další testování   • provedl jsem POCT test, jen zadávám výsledek a nepožadují další testování   • provedl jsem POCT test, jen zadávám výsledek a nepožadují další testování   • provedl jsem POCT test, jen zadávám výsledek a nepožadují další testování   • provedl jsem POCT test, jen zadávám výsledek a nepožadují další testování   • provedl jsem POCT test, jen zadávám výsledek a nepožadují další testování ze ztravotníkoví ze dne prověktová   • provedl jsem POCT test, jen zadávám výsledek a nepožadují další testování ze ztravotníko pojslětní de Mimořádného opatření Ministerstva zdravotnictví ze dne 7.12.2202   • Provedli ze zdravotníkoví ze testu   • Zatování daltí zestování ze                                                                                                    | Kontaktní údaje na pacienta                                          |                               |                               |                                  |                                                 |        |
| Rizikové povolání - kolektiv   Rizikové povolání - kolektiv   Rizikové povolání - kolektiv   Rizikové povolání - kolektiv   Rizikové povolání - kolektiv   POCT   • Neprovedl jsem POCT test, chci jen vystavit žádanku   • Provedl jsem POCT test, chci jen vystavit žádanku na další test   • Provedl jsem POCT test, chci zadat výsledek a vystavit žádanku na další test   • Provedl jsem POCT test, chci zadat výsledek a vystavit žádanku na další test     • Provedl jsem POCT test, chci zadat výsledek a vystavit žádanku na další test   Vysledek POCT testu   • Prúkaz protlátek   • pozlitvní   • pozlitvní   • negativní   • negativní   • ne                                                                                                    | Kontaktní telefon                                                    |                               |                               | Kontaktní e-mail                 |                                                 |        |
| Rizikové povoláni - kolektiv   Rizikové povoláni - kolektiv   Rizikové povoláni - kolektiv   Rizikové povoláni - kolektiv   POCT   Neprovedl jsem POCT test, chci jen vystavit žádanku   Provedl jsem POCT test, jen zadávám výsledek a nepožaduji další testování   Provedl jsem POCT test, chci zadát výsledek a vystavit žádanku na další test     Prúkaz protilatek   Prúkaz protilatek   Prúkaz protilatek   Pozitivní   negativní   negativní   negativní   negativní   negativní   negativní   negativní   negativní   negativní   negativní   negativní   negativní   negativní   negativní   negativní   negativní   negativní   Norbozba nesplňuje k dnešnímu dni podmínky pro úhradu antigenniho testování ze zdravotního pojštění dle Mimořádného opatření Ministerstva zdravotníctví ze dne   Virobce testu - název testu   28.5.2021                                                                                                    |                                                                      |                               |                               |                                  |                                                 |        |
| Rizikové povolání - kolektiv   Rizikové povolání - kolektiv   Rizikové povolání - kolektiv   Rizikové povolání - kolektiv   Portikaz Počít set, kolej jem POCT test, chci jen vystavit žádanku na další testování   Provedl jsem POCT test, chci jen zadávám výsledek a nepožaduji další testování   Provedl jsem POCT test, chci zadat výsledek a vystavit žádanku na další test   Vysledek POCT test)   Průkaz prolititek   Průkaz prolititek   Průkaz prolititek   Průkaz prolititek   Průkaz prolititek   Průkaz prolititek   Požitivní   negativní   negativní   negativní   negativní   negativní   neprůkazný   Varování, osoba nesplňuje k dnešnímu dni podmínky pro úhradu antigenního testování ze zdravotního pojštění dle Mimořádného opatření Ministerstva zdravotníctví ze dne   Naturn zás provedení   Výsloce testu - název testu                                                                                                    |                                                                      |                               |                               |                                  |                                                 |        |
| Rizikové povolání - kolektiv   POCT   • Neprovedl jsem POCT test, chci jen vystavit žádanku   • Provedl jsem POCT test, chci jen vystavit žádanku   • Provedl jsem POCT test, chci jen vystavit žádanku   • Provedl jsem POCT test, chci zadat výsledek a nepožaduji další testování   • Provedl jsem POCT test, chci zadat výsledek a vystavit žádanku na další test   Vysledek POCT testu   • Průkaz protilátek   • pozlitvní   • pozlitvní   • pozlitvní   • negativní   • negativní <td< td=""><td>Rizikové povolání - kolektiv</td><td></td><td></td><td></td><td></td><td></td></td<>                                                                                                    | Rizikové povolání - kolektiv                                         |                               |                               |                                  |                                                 |        |
| POCT     Neprovedi jsem POCT test, chci jen vystavit žádanku   Provedi jsem POCT test, chci zadat výsledek a nepožadují další testování   Provedi jsem POCT test, chci zadat výsledek a vystavit žádanku na další test     Výsledek POCT testu     Průkaz protilátek   • pozlitvní   • pozlitvní   • negativní   • negativní   • neg                                                                                                    | Rizikové povolání - kolektiv                                         |                               |                               |                                  |                                                 |        |
| POCT     Neprovedi jsem POCT test, chci jen vystavit žádanku   Provedi jsem POCT test, in zadávám výsledek a nepožaduji další testování   Provedi jsem POCT test, chci zadat výsledek a vystavit žádanku na další test     Výsledek POCT testu     Průkaz protliátek   Průkaz notliátek   opozlitvní   opozlitvní   opazlitvní   opozlitvní   opozlitvní <td></td> <td></td> <td></td> <td></td> <td></td> <td></td>                                                                                                    |                                                                      |                               |                               |                                  |                                                 |        |
| POCT         Neprovedi jsem POCT test, chci jen vystavit žádanku         Provedi jsem POCT test, jen zadávám výsledek a nepožadují další testování         Provedi jsem POCT test, chci zadat výsledek a vystavit žádanku na další test         Výsledek POCT test,         Průkaz protliátek         Průkaz protliátek         o pozitivní         negativní         negativní         negativní         negativní         neprůkazný         Varování, osoba nesplňuje k dnešnímu dni podmínky pro úhradu antigenního testování ze zdravotního pojištění dle Mimořádného opatření Ministerstva zdravotníctví ze dne         Varování, osoba nesplňuje k dnešnímu dni podmínky pro úhradu antigenního testování ze zdravotního pojištění dle Mimořádného opatření Ministerstva zdravotníctví ze dne         Datum a čas provedení       Výrobce testu - název testu         16:16       I                                                                                                    |                                                                      |                               |                               |                                  |                                                 |        |
| Neprovedl jsem POCT test, chci jen vystavit žádanku       Datum platnosti od / Provést odběr nejdříve         Provedl jsem POCT test, jen zadávám výsledek a nepožaduji další testování       Provedl jsem POCT test, chci zadat výsledek a vystavit žádanku na další test         Provedl jsem POCT test, chci zadat výsledek a vystavit žádanku na další test       Provedl jsem POCT test, chci zadat výsledek a vystavit žádanku na další test         Výsledek POCT testu       Průkaz protlátek       Průkaz antigenu         o pozitivní       o pozitivní       o pozitivní         negativní       • negativní       • negativní         neprůkazný       • neprůkazný       • hraniční         Varování, osoba nesplňuje k dnešnímu dni podmínky pro úhradu antigenniho testování ze zdravotního pojištění dle Mimořádného opatření Ministerstva zdravotnictví ze dne ř. r. 2020.       Výrobce testu - název testu         Datum a čas provedení       Výrobce testu - název testu       [                                                                                                    | POCT                                                                 |                               |                               |                                  |                                                 |        |
| Provedi jsem POCT test, jen zadávám výsledek a nepožadují další testování Provedi jsem POCT test, chci zadat výsledek a vystavit žádanku na další test    Provedi jsem POCT test, chci zadat výsledek a vystavit žádanku na další test   Výsledek POCT test, chci zadat výsledek a vystavit žádanku na další test   Průkaz protlátek   Průkaz protlátek   Průkaz protlátek   Průkaz protlátek   pozitivní   o pozitivní   o negativní   o negativní   o negativní   o negativní   o neprůkazný   Varování, osoba nesplňuje k dnešnímu dni podmínky pro úhradu antigenního testování ze zdravotního pojištění dle Mimořádného opatření Ministerstva zdravotníctví ze dne   Varování, osoba nesplňuje k dnešnímu dni podmínky pro úhradu antigenního testování ze zdravotního pojištění dle Mimořádného opatření Ministerstva zdravotníctví ze dne   Datum a čas provední   285.2021   16:16                                                                                                    | <ul> <li>Neprovedl jsem POCT test, chci jen vystavit žáda</li> </ul> | nku                           |                               | Datum platnosti od / Provést odb | ěr nejdříve                                     |        |
| Provedl jsem POCT test, chći zadat výsledek a vyslavit žádanku na další test  Vysledek POCT testu  Průkaz protilátek                                                                                                    | O Provedl jsem POCT test, jen zadávám výsledek a                     | nepožaduji dalši              | testování                     |                                  |                                                 |        |
| Výsledek POCT testu  Průkaz protlátek  Průkaz antigenu  pozitivní  pozitivní  | Provedl jsem POCT test, chci zadat výsledek a vy                     | vstavit žádanku n             | a další test                  |                                  |                                                 |        |
| Průkaz protilátek <ul> <li>Průkaz antigenu</li> <li>Průkaz RNA</li> <li>pozlitvní</li> <li>pozlitvní</li> <li>pozlitvní</li> <li>negativní</li> <li>negativní</li> <li>negativní</li> <li>neprůkazný</li> </ul> <ul> <li>Průkaz RNA</li> <li>pozlitvní</li> <li>negativní</li> <li>negativní</li> <li>negativní</li> <li>neprůkazný</li> <li>hraniční</li> </ul> Varování, osoba nesplňuje k dnešnímu dni podmínky pro úhradu antigenního testování ze zdravotního pojištění dle Mimořádného opatření Ministerstva zdravotnictví ze dne 7, 12, 2020.             Datum a čas provedení         Výrobce testu - název testu          28.5.2021                                                                                                    | Výsledek POCT testu                                                  |                               |                               |                                  |                                                 |        |
| o pozitivní     o pozitivní     o pozitivní       o negativní     o negativní     o negativní       o neprůkazný     o neprůkazný     o hraniční                                                                                                    | Průkaz protilátek                                                    | 🖌 Průkaz antig                | Jenu                          | Průkaz RNA                       |                                                 |        |
| negativní     negativní     negativní       neprůkazný     neprůkazný     neprůkazný         Varování, osoba nesplňuje k dnešnímu uli vodmínky pro úhradu antigenního testování zedravotního pojištění dle Mimořádného opatření Ministerstva zdravotníctví ze dne rozkovaní zedravotníctví zedne rozkovaní zedravotníctví zedravotníctví zedravotníctví zedravotníct                                                                                                    | ⊖ pozitivní                                                          | O pozitivní                   |                               | ⊖ pozitivní                      |                                                 |        |
| Oneprůkazný     Oneprůkazný     Ohraniční       Varování, osoba nesplňuje k dnešnímu dni podmínky pro úhradu antigenního testování ze zdravotního pojištění dle Mimořádného opatření Ministerstva zdravotníctví ze dne       Datum a čas provedení       28.5.2021       16:16                                                                                                    | ⊖ negativní                                                          | <ul> <li>negativní</li> </ul> |                               | O negativní                      |                                                 |        |
| Varování, osoba nesplňuje k dnešnímu dni podmínky pro úhradu antigenního testování ze zdravotního pojištění dle Mimořádného opatření Ministerstva zdravotnictví ze dne<br>7.12.2020.<br>Datum a čas provedení<br>28.5.2021 16:16                                                                                                    | ⊖ neprůkazný                                                         | 🔿 neprůkazný                  |                               | ⊖ hraniční                       |                                                 |        |
| Datum a čas provedení         Výrobce testu - název testu           28.5.2021         16:16                                                                                                    | Varování, osoba nesplňuje k dnešnímu dni po 7.12.2020.               | odmínky pro ú                 | hradu antigenního testování z | ze zdravotního pojištění dle Min | nořádného opatření Ministerstva zdravotnictví : | ze dne |
| 28.5.2021 16:16                                                                                                    | Datum a čas provedení                                                |                               |                               | Výrobce testu - název testu      |                                                 |        |
|                                                                                                    | 28.5.2021                                                            |                               | 16:16                         |                                  |                                                 |        |

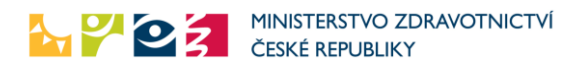

| Symptomy                                                                                                    |                                                 |                            |                                            |
|----------------------------------------------------------------------------------------------------|-------------------------------------------------|----------------------------|--------------------------------------------|
| Symptomy<br>Kašel Bolest svalů, kloubů, zimnice Průjem, zvracení Teplota Ztráta chuti a čichu Jiné Žádné                                                                                                    |                                                 |                            |                                            |
| Klinicky závažný stav                                                                                                    |                                                 | První symptomy se objevily | dne                                        |
| ○ Ano ○ Ne ● Neuvedeno                                                                                                    |                                                 |                            |                                            |
| Ano Ne Newedeno  Indikace  Dlagnostická (Vyšetření je indikováno na základě klinického stavu)  Kontrolní (Vyšetření u pacienta dříve diagnostikovaného pro potvrzení předchozího vyšetření nebo zjištění přetrvávání onemocnění)  Preventivní (Provedení vyšetření z důvodu prevence, zjištění přítomnosti onemocnění v bezpříznakové fázi bez klinického nebo epidemiologického podezření nebo v rámci populačního screeningu)  Epidemiologická (pobyt v rizikové oblasti, karanténa - pacient v kontaktu s onemocněním)  Konfirmační RT-PCR |                                                 |                            |                                            |
| Požadovaný test                                                                                                    |                                                 |                            |                                            |
|                                                                                                    |                                                 |                            |                                            |
| PCR test na COVID-19                                                                                                    | Provedl jsem odběr                              |                            |                                            |
| Průkaz protilátek                                                                                                    |                                                 |                            |                                            |
| Průkaz antigenu                                                                                                    |                                                 |                            |                                            |
| Multiplexní PCR                                                                                                    |                                                 |                            |                                            |
| Preferované odběrné místo                                                                                                    |                                                 |                            |                                            |
| PHA PREVEDIG medical, s.r.o Odběrové místo                                                                                                    | <ul> <li>– dnes a včera 0 indikováno</li> </ul> | o a neodebráno, dnes 0 ode | ebráno. 50 celková kapacita. ok. Praha 8 🔽 |
| Prioritizace odběru         • Žádná         Ozaměstnanec Ministerstva obrany         Zaměstnanec Ministerstva vnitra         Pracovník záchranných složek         Zdravotník                                                                                                    |                                                 |                            |                                            |
| Zařízení                                                                                                    |                                                 |                            |                                            |
| IČO                                                                                                    | Název                                           |                            | Počet vydaných žádanek                     |
| 64211                                                                                                    | Nemocnice Na Bulovce                            | )                          | 15                                         |
|                                                                                                    |                                                 |                            |                                            |
| Ordinace                                                                                                    |                                                 |                            |                                            |
| E-mail                                                                                                    | Telefon                                         |                            | IČP                                        |
| jan.tester@bulovka.cz                                                                                                    | 777888777                                       |                            | 08006281 ×                                 |
| Vystavil (Jméno, pracoviště)                                                                                                    |                                                 |                            |                                            |
| Odeslat žádanku Odeslat a vytisknout žádar                                                                                                    | iku                                             |                            |                                            |

- 4. Lékař nejprve vyplní identifikaci pacienta (jméno, příjmení, číslo pojištěnce, ...). Tyto údaje buď vyplní, nebo je může dotáhnout
  - z karty pasažéra nebo
  - z předchozí žádanky nebo
  - z předběžné žádanky, kterou si pacient předem připravil.

Na základě vyplněných identifikačních údajů dojde k ověření pacienta v registru obyvatel. Dále vyplní informace o pobytu pacienta a kontaktní údaje pacienta (telefon, e-mail) a povolání či kolektiv, v němž se pacient vyskytuje.

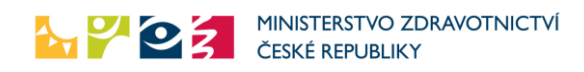

# Položky formuláře

| Sekce Žádanka pro     | Položky se vyplňují                                                           |
|-----------------------|-------------------------------------------------------------------------------|
| pacienta              |                                                                               |
| Číslo karty pasažéra, | Nepovinné pole určené pro zadání čísla karty pasažéra (12 znaků),             |
| žádanky nebo          | starší žádanky (10 znaků) nebo předběžné žádanky (11 znaků).                  |
| předběžné žádanky     |                                                                               |
|                       | Číslo karty pasažéra (osoby cestující do ČR s povinností otestování na        |
|                       | COVID-19) se získá po vyplnění Příjezdového formuláře na stránkách            |
|                       | https://plf.uzis.cz                                                           |
|                       | Po vyplnění čísla karty pasažéra lze pomocí tlačítka Vyplnit dle čísla        |
|                       | karty pasažéra, žádanky nebo předběžné žádanky předvyplnit                    |
|                       | následující informace z karty pasažéra:                                       |
|                       | <ul> <li>Jméno</li> </ul>                                                     |
|                       | • Příimení                                                                    |
|                       | <ul> <li>Státní příslušnost</li> </ul>                                        |
|                       | <ul> <li>Datu prození (pro státní příslušnost mimo ČB)</li> </ul>             |
|                       | <ul> <li>Kontaktní telefon</li> </ul>                                         |
|                       | <ul> <li>Kontaktní telefoli</li> <li>Kontaktní amail</li> </ul>               |
|                       |                                                                               |
|                       | <b>Dřadběžnou žádanku</b> si předwolní pacient na stránce                     |
|                       | https://zadaplou.uzis.cz/. Do wyplněpí a odoslání formulářo so mu             |
|                       | zobrazí číslo předběžné žédanky pa stránce a také se odočlo emailem           |
|                       | 2001 azi cisio preubezne zadanky na strance a take se odesie emanem.          |
|                       | Po wyplační čísla starší žádanky nebo předběžné žádanky lze                   |
|                       | ro vypinení čísla starsi zaudníky nebo přeubezne zaudníky ize                 |
|                       | zinackilutini tiacitka vypinit die cisia kai ty pasazera, zadaliky nebo       |
|                       | preubezne zadanky preuvyprint hasiedující mornace.                            |
|                       | <ul> <li>Jiteno</li> <li>Džímaní</li> </ul>                                   |
|                       | • Prijmeni                                                                    |
|                       | Cisio pojistence/rodne cisio                                                  |
|                       | Statni prislušnost                                                            |
|                       | <ul> <li>Datu narození (pro státní příslušnost mimo CR)</li> </ul>            |
|                       | Zdravotní pojišťovna/samoplátce                                               |
|                       | Údaje o pobytu                                                                |
|                       | Kontaktní telefon                                                             |
|                       | Kontaktní email                                                               |
|                       | Rizikové povolání/kolektiv                                                    |
|                       |                                                                               |
| Jméno                 | Jméno pacienta                                                                |
|                       | Povinné pole                                                                  |
| Příjmení              | Příjmení pacienta                                                             |
| ~                     | Povinné pole                                                                  |
| Číslo pojištěnce      | Jako číslo pojištěnce lze zadat rodné číslo nebo číslo přidělované VZP,       |
|                       | ZZP a AP CMU pro cizince (+50 ve dni). <del>Je možné zadat s lomítkem i</del> |
|                       | bez lomítka (oba tvary jsou povoleny)Zadává se bez lomítka.                   |
|                       | Povinné pole                                                                  |
|                       | Pro občany ČR (Státní příslušnost = ČR) se zadává buď rodné číslo,            |
|                       | nebo číslo pojištěnce.                                                        |
|                       | Pro cizince trvale žijící na území ČR se zdravotním pojištěním se             |
|                       | zadává číslo pojištěnce.                                                      |

|                          | Pro české občany, u nichž není možné zjistit rodné číslo, je možné                                                                                       |
|--------------------------|----------------------------------------------------------------------------------------------------|
|                          | zadat náhradní rodné číslo s koncovkou 000 nebo 0000 (například                                                                                          |
|                          | 830728/0000)                                                                                                    |
|                          | Pro cizince (Státní příclušnost jiná než ČR) je možné huď zadat                                                                                          |
|                          | nábradní rodná čícla s koncovkou 000 noho 0000 (nančíklad                                                                                                |
|                          | Rahladni rodne cisio s koncovkou 333 nebo 3335 (například                                                                                                |
|                          | 830728/9999), hebb je možne použit libovolný harodní identifikator                                                                                       |
|                          | pro danou zemi (pro Polsko a Slovensko rodne cislo platne v dane                                                                                         |
|                          | zemi, pro ostatni narodnosti napriklad čislo pasu). I var rodneho čisla                                                                                  |
|                          | pro cizince není kontrolován, musí ale být kratší než 20 znaků.                                                                                          |
| <u>Novorozenec bez</u>   | Zaškrtávátko pro čerstvě narozené děti.                                                                                                    |
| <u>přiděleného RČ</u>    |                                                                                                    |
| Státní příslušnost       | Výběr z číselníku                                                                                                    |
| ·                        | Povinné pole                                                                                                    |
| Ztotožnění s             | Položka se nevvolňuje, je pouze informační, le automaticky doplněna                                                                                      |
| registrem obvyztel       | na základě vyplnění položek iméno, příjmení a číslo pojištěnce. Může                                                                                     |
| registrenn obyvater      | na zaklade vypinem polozek jmeno, prijmem a cisio pojistence. Muze                                                                                       |
|                          | nabyvat jedne z nodnot.<br>Zatím nastatožným natím nahulovnehožno imáno užímoní o                                                                        |
|                          | <ul> <li>Zatim neztotoznen – zatim nebylo vypineno jmeno, prijmeni a</li> </ul>                                                                          |
|                          | cisio pojistence                                                                                                    |
|                          | <ul> <li>V pořádku – osoba s uvedenými údaji byla nalezena v registru</li> </ul>                                                                         |
|                          | obyvatel, údaje jsou v pořádku                                                                                                    |
|                          | <ul> <li>Osoba nenalezena – osoba s uvedenými údaji nebyla nalezena</li> </ul>                                                                           |
|                          | v registru obyvatel. Pokud se jedná o českého občana,                                                                                                    |
|                          | zkontrolujte údaje. Pravděpodobně je chybně vyplněno                                                                                                    |
|                          | iméno nebo příjmení. Žádanku nelze odeslat, je nutné údaje                                                                                               |
|                          | onravit                                                                                                    |
|                          | <ul> <li>Nejedná se o standartní rodné číslo – údaje jsou v nořádku</li> </ul>                                                                           |
|                          | <ul> <li>Nejedná se o stahdartní rodné císlo – ddaje jsou v poradku,</li> <li>zadané číslo pojičtěnce ale poní standartní rodné číslo a osoba</li> </ul> |
|                          |                                                                                                    |
|                          | tedy nemuže byt zkontrolovana proti registru obyvatel.                                                                                                   |
|                          | <ul> <li>Chyba při ztotožňování – došlo k technickému problému při</li> </ul>                                                                            |
|                          | ověřování údajů, je možné pokračovat v odesílání žádanky,                                                                                                |
|                          | osoba nebude kontrolována.                                                                                                    |
| <u>Karanténa</u>         | Info, zda je daná osoba v karanténě.                                                                                                    |
| Datum narození           | Povinné pouze pro cizince, kdy zadaná "Státní příslušnost" není ČR.                                                                                      |
| Zdravotní pojišťovna     | Výběr z číselníku pojišťoven.                                                                                                    |
|                          | Povinné pole                                                                                                    |
| Testování pro firmy      | Zaškrtnout v případě, že se jedná o testování kolektivu                                                                                                  |
| IČO subiektu             | Viditelné jen pokud je zaškrtnuto. Testování pro firmv"                                                                                                  |
| ieo subjektu             | IČO subjektu (firmy/školy/kolektivu)                                                                                                    |
|                          | Nonovinné nolo                                                                                                    |
|                          | Ne povinine pole.                                                                                                    |
|                          | Na zaklade vypineni iCO se dopini nasledujici pole Nazev (overeni                                                                                        |
|                          | V ROS).                                                                                                    |
| Název firmy /            | Viditelné jen pokud je zaškrtnuto "Testování pro firmy".                                                                                                 |
| identifikace kolektivu   | Označení kolektivu.                                                                                                    |
|                          | Nevyplňuje se. Je vyplněno na základě IČO při ověření v ROS.                                                                                             |
| Kategorie testování      | Výběr z číselníku. Nepovinné pole                                                                                                    |
| RED IZO (pouze pro       | Výběr z číselníku. Nepovinné pole. RED IZO školy.                                                                                                    |
| školy)                   |                                                                                                    |
| Sekce Údaie o            | Položky se vyplňují                                                                                                    |
| pobytu pacienta          |                                                                                                    |
|                          | Adresa, kde se pacient zdržuje                                                                                                    |
| Unce a $\iota$ . $\mu$ . | Auresa, Rue se pacient zurzuje                                                                                                    |
|                          |                                                                                                    |

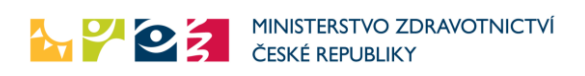

| PSČ                 | Adresa, kde se pacient zdržuje                                       |
|---------------------|----------------------------------------------------------------------|
|                     | Povinné pole                                                         |
|                     | Pokud je "Státní příslušnost" vyplněna ČR (jedná se o českého        |
|                     | občana), je PSČ ověřováno proti seznamu všech PSČ pro Českou         |
|                     | republiku. V případě zadání neexistujícího PSČ je zadání žádanky     |
|                     | odmítnuto a je nutné údaj opravit.                                   |
| Město               | Adresa, kde se pacient zdržuje                                       |
|                     | Povinné pole                                                         |
|                     | Při psaní jsou automaticky nabízeny obce dle zadaného PSČ.           |
|                     | Pokud je "Státní příslušnost" vyplněna ČR (jedná se o českého        |
|                     | občana), je Město ověřováno proti seznamu všech obcí v České         |
|                     | republice. V případě Prahy se zadává název městského obvodu          |
|                     | ("Praha 1" až "Praha 10"). Navíc je kontrolována vazba mezi zadaným  |
|                     | PSČ a městem. V případě zadání neexistující kombinace PSČ a města je |
|                     | zadání žádanky odmítnuto a je nutné údaje opravit.                   |
| Sekce Kontaktní     | Položky se vyplňují                                                  |
| údaje pacient       |                                                                      |
| Kontaktní telefon   | Telefon, na němž bude pacient dostupný.                              |
|                     | Povinné pole                                                         |
| Kontaktní e-mail    | Email pacienta                                                       |
|                     | Nepovinné pole                                                       |
| Rizikové povolání - | Položka se vyplňuje                                                  |
| kolektiv            |                                                                      |
| Rizikové povolání - | Výběr z číselníku.                                                   |
| kolektiv            | Povinné pole                                                         |

- 5. Poté lékař vybere, zda provedl či neprovedl POCT test (POINT OF CARE TEST) a zda žádá o další testování:
  - C Neprovedl jsem POCT test, chci jen vystavit žádanku
  - C Provedl jsem POCT test, jen zadávám výsledek a nepožaduji další testování
  - Provedl jsem POCT test, chci zadat výsledek a vystavit žádanku na další test

V případě, že vybere druhou či třetí možnost (provedl POCT test), zobrazí se další část formuláře pro vyplnění typů a výsledků POCT testu.

V případě výběru testu Průkaz antigenu vyplní i výrobce a název testu. Dále se zkontroluje, zda pacient již nemá v posledních třech dnech výsledek antigenního testu nebo negativní PCR test nebo v posledních 90 dnech pozitivní PCR test. V případě, že ano, zobrazí se upozornění: Varování, osoba nesplňuje ke dnešnímu dni podmínky pro antigenní testování obyvatel dle Mimořádného opatření Ministerstva zdravotnictví ze dne 7.12.2020.

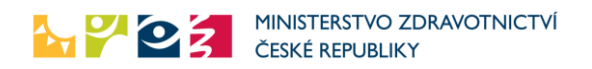

| O Neprovedl jsem POCT test, chci jen vystavit žádanku O Provedl jsem POCT test, jen zadávám výsledek a nepožaduji další testování |                                                   | Datum platnosti od / Provést odběr nejdříve                                             |
|----------------------------------------------------------------------------------------------------|---------------------------------------------------|-----------------------------------------------------------------------------------------|
| Provedl jsem POCT test, chci zad                                                                                                  | at výsledek a vystavit žádanku na další test      |                                                                                         |
| ledek POCT testu                                                                                                    |                                                   |                                                                                         |
| Průkaz protilátek                                                                                                    | Průkaz antigenu                                   | 🗌 Průkaz RNA                                                                            |
| ) pozitivní                                                                                                    | ⊖ pozitivní                                       | ⊖ pozitivní                                                                             |
| negativní                                                                                                    | <ul> <li>negativní</li> </ul>                     | ⊖ negativní                                                                             |
| ) neprůkazný                                                                                                    | 🔿 neprůkazný                                      | ⊖ hraniční                                                                              |
| arování, osoba nesplňuje k dn<br>12.2020.                                                                                         | ešnímu dni podmínky pro úhradu antigenního testov | ání ze zdravotního pojištění dle Mimořádného opatření Ministerstva zdravotnictví ze dne |
| tum a čas provedení                                                                                                    |                                                   | Výrobce testu - název testu                                                             |
| 8 5 2021                                                                                                    | 16:16                                             |                                                                                         |

Pokud se výsledek testu nenajde, zobrazí se informace:

Osoba splňuje podmínky pro antigenní testování obyvatel.

Pokud lékař nepožaduje další testování (druhá možnost), žádanka bude po vyplnění odeslána, ale na odběrových místech nebude viditelná (neboť žádný další test není požadován).

| 001                                                                                                    |                               |                                             |
|----------------------------------------------------------------------------------------------------|-------------------------------|---------------------------------------------|
| <ul> <li>Neprovedl jsem POCT test, chci jen vystavit žádanku</li> <li>Provedl jsem POCT test, jen zadávám výsledek a nepožaduji další testování</li> <li>Provedl jsem POCT test, chci zadat výsledek a vystavit žádanku na další test</li> </ul> |                               | Datum platnosti od / Provést odběr nejdříve |
| ýsledek POCT testu                                                                                                    | Ø Průkaz antioenu             | Prikaz RNA                                  |
| <ul> <li>pozitivní</li> </ul>                                                                                                    | <ul> <li>pozitivní</li> </ul> | ) pozitivní                                 |
| <ul> <li>negativní</li> </ul>                                                                                                    | <ul> <li>negativní</li> </ul> | ○ negativní                                 |
| 🔿 neprůkazný                                                                                                    | O neprůkazný                  | ⊖ hraniční                                  |
| Osoba splňuje podmínky pro a                                                                                                    | antigenní testování obyvatel  |                                             |
| -t                                                                                                    |                               | Washer bester sérendezete                   |
| atum a cas provedeni                                                                                                    | 16:20                         | vyrobce testu - nazev testu                 |

#### Položky formuláře

| Sekce POCT           | Položka se vyplňuje                                                           |
|----------------------|-------------------------------------------------------------------------------|
| POCT test            | Povinné, výběr z následujících možností:                                      |
|                      | <ul> <li>Neprovedl jsem POCT test, chci jen vystavit žádanku</li> </ul>       |
|                      | <ul> <li>Provedl jsem POCT test, jen zadávám výsledek a nepožaduji</li> </ul> |
|                      | další testování                                                               |
|                      | <ul> <li>Provedl jsem POCT test, chci zadat výsledek a vystavit</li> </ul>    |
|                      | žádanku na další test                                                         |
| Datum platnosti od / | Datum, kdy se má odběr provést nejdříve                                       |
| Provést odběr        | Lze vybrat z kalendáře                                                        |
| nejdříve             | Datum bude kontrolováno při ověření žádanky                                   |
| Sekce Výsledek POCT  | Položky se vyplňují. Tato sekce se zobrazí pouze, pokud lékař označí,         |
| testu                | že provedl POCT test.                                                         |
| Průkaz protilátek    | Checkbox, lékař zaškrtne, zda POCT test provedl.                              |
| Výsledek průkazu     | Lze vyplnit a povinné, pokud byl vybrán typ testu Průkaz protilátek.          |
| protilátek           | Výběr z číselníku:                                                            |
|                      | Pozitivní                                                                     |

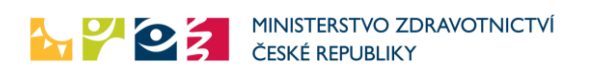

|                       | Negativní                                                          |
|-----------------------|--------------------------------------------------------------------|
|                       | <ul> <li>Neprůkazný</li> </ul>                                     |
| Průkaz antigenu       | Checkbox, lékař zaškrtne, zda POCT test provedl.                   |
| Výsledek průkazu      | Lze vyplnit a povinné, pokud byl vybrán typ testu Průkaz antigenu. |
| antigenu              | Výběr z číselníku:                                                 |
|                       | Pozitivní                                                          |
|                       | Negativní                                                          |
|                       | <ul> <li>Neprůkazný</li> </ul>                                     |
| Průkaz RNA            | Checkbox, lékař zaškrtne, zda POCT test provedl.                   |
| Výsledek průkazu      | Lze vyplnit a povinné, pokud byl vybrán typ testu Průkaz RNA.      |
| RNA                   | Výběr z číselníku:                                                 |
|                       | • Pozitivní                                                        |
|                       | Negativní                                                          |
|                       | Hraniční                                                           |
| Datum provedení       | Datum provedení POCT testu                                         |
|                       | Lze vybrat z kalendáře                                             |
|                       | Povinné pole                                                       |
| Čas provedení         | Čas provedení POC testu.                                           |
|                       | Lze vybrat z nabídky nebo vyplnit ručně.                           |
|                       | Automaticky předvyplněna hodina.                                   |
|                       | Povinné pole                                                       |
| Výrobce testu – název | Položka je viditelná a vyplňuje se, pokud byl vybrán test Průkaz   |
| testu                 | antigenu.                                                          |
|                       | Povinné pole (v případě testu Průkaz antigenu).                    |

6. Po zadání vlastních výsledků testů vyplní symptomy pacienta, závažnost jeho stavu a indikaci vyšetření.

| Položky | formuláře |
|---------|-----------|
|---------|-----------|

| Sekce Symptomy                   | Položky se vyplňují, povinně vyplněn jeden ze symptomů                                                                                                    |
|----------------------------------|----------------------------------------------------------------------------------------------------|
| Kašel                            | <ul> <li>Pacient má symptom kašel. Zatržení znamená Ano, nevybrání<br/>znamená Ne.</li> </ul>                                                                                       |
| Bolest svalů, kloubů,<br>zimnice | <ul> <li>Pacient má symptom bolest svalů, kloubů nebo zimnici.<br/>Zatržení znamená Ano, nevybrání znamená Ne.</li> </ul>                                                           |
| Průjem, zvracení                 | <ul> <li>Pacient má symptom průjem nebo zvracení. Zatržení znamená<br/>Ano, nevybrání znamená Ne.</li> </ul>                                                                        |
| Teplota                          | <ul> <li>Pacient má symptom teplotu. Zatržení znamená Ano,<br/>nevybrání znamená Ne. Při vybrání se zobrazí textové pole pro<br/>vyplnění nejvyšší naměřené teploty.</li> </ul>     |
| Ztráta chuti a čichu             | <ul> <li>Pacient má symptom ztráta chuti nebo čichu. Zatržení<br/>znamená Ano, nevybrání znamená Ne.</li> </ul>                                                                     |
| Jiné                             | <ul> <li>Pacient má jiné symptomy. Zatržení znamená Ano, nevybrání<br/>znamená Ne. Při vybrání se zobrazí textové pole pro vyplnění<br/>jiných symptomů.</li> </ul>                 |
| Žádné                            | <ul> <li>Pacient nemá žádný symptom. Nelze vybrat, pokud je již<br/>nějaký symptom zaškrtnut. Naopak pokud je zaškrtnuto<br/>Žádné, nelze zaškrtnout žádný jiný symptom.</li> </ul> |

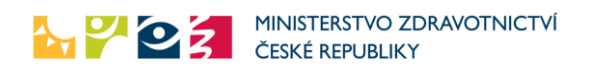

| Nejvyšší naměřená     | Nepovinné. Je možné vyplnit, pokud je vybrán symptom "Teplota".                                                                                                    |  |  |  |  |
|-----------------------|----------------------------------------------------------------------------------------------------|--|--|--|--|
| teplota za poslední   | Číslo desetinné ve tvaru "38,5". Hodnota musí být v rozsahu 35 až 42                                                                                                    |  |  |  |  |
| dva dny [°C]          | stupňů                                                                                                    |  |  |  |  |
| Jiné symptomy         | Nepovinné. Je možné vyplnit, pokud je vybrán symptom "Jiné".<br>Maximálně 200 znaků                                                                                                    |  |  |  |  |
| Klinicky závažný stav | Povinné, jedna z hodnot: Ano/Ne/Neuvedeno. Pokud je vyplněno Ano, je třeba vyplnit kdy se objevili první symptomy.                                                                                                    |  |  |  |  |
| První symptomy se     | Povinné pokud je "Klinicky závažný stav", datum ve formátu                                                                                                    |  |  |  |  |
| objevily dne          | "d.m.yyyy"                                                                                                    |  |  |  |  |
| Indikace              | Povinné. Výběr z následujících možností:                                                                                                    |  |  |  |  |
|                       | <ul> <li>Diagnostická (Vyšetření je indikováno na základě klinického<br/>stavu)</li> </ul>                                                                                                    |  |  |  |  |
|                       | <ul> <li>Kontrolní (Vyšetření u pacienta dříve diagnostikovaného pro<br/>potvrzení předchozího vyšetření nebo zjištění přetrvávání<br/>onemocnění)</li> </ul>                                                                                                    |  |  |  |  |
|                       | <ul> <li>Preventivní (Provedení vyšetření z důvodu prevence, zjištění<br/>přítomnosti onemocnění v bezpříznakové fázi bez klinického<br/>nebo epidemiologického podezření nebo v rámci populačního<br/>screeningu a screeningového PCR testu na COVID-19)</li> </ul> |  |  |  |  |
|                       | <ul> <li>Epidemiologická (pobyt v rizikové oblasti, karanténa - pacient<br/>v kontaktu s onemocněním)</li> </ul>                                                                                                    |  |  |  |  |
|                       | <ul> <li>Konfirmachi KI-PCK (Zadanka na konfirmachi PCR test)</li> </ul>                                                                                                    |  |  |  |  |

7. Poté vyplní požadovaný typ testu, informaci o provedeném odběru, preferované odběrové místo a prioritizaci odběru.

Pokud lékař vybere požadovaný test Průkaz antigenu, provede se kontrola, zda pacient již nemá v posledních pěti dnech výsledek antigenního testu nebo negativní PCR test nebo v posledních 90 dnech pozitivní PCR test. V případě, že ano, zobrazí se upozornění:

Varování, osoba nesplňuje ke dnešnímu dni podmínky pro antigenní testování obyvatel dle Mimořádného opatření Ministerstva zdravotnictví ze dne 7.12.2020.

| – Požadovaný test                                                                                                    |                                                  |                                              |
|----------------------------------------------------------------------------------------------------|--------------------------------------------------|----------------------------------------------|
| T OZddovaný test                                                                                                    |                                                  |                                              |
| Typy testů                                                                                                    | Provedl jsem odběr                               |                                              |
| Průkaz protilátek                                                                                                    |                                                  |                                              |
| Průkaz antigenu                                                                                                    |                                                  |                                              |
| Varování, osoba nesplňuje ke dnešnímu dni<br>podmínky pro antigenní testování obyvatel<br>dle Mimořádného opatření Ministerstva<br>zdravotnictví ze dne 7.12.2020 |                                                  |                                              |
| Preferované odběrné místo                                                                                                    |                                                  |                                              |
| PHA PREVEDIG medical, s.r.o Odběrové míst                                                                                                    | o – dnes a včera 0 indikováno a neodebráno, dnes | s 0 odebráno, 50 celková kapacita, ok. Prah☑ |

Pokud se výsledek testu nenajde, zobrazí se informace: Osoba splňuje podmínky pro antigenní testování obyvatel.

Položky formuláře

| Sekce Požadovaný | Položka se vyplňuje |
|------------------|---------------------|
| test             |                     |

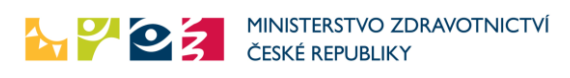

| Typ testu           | Je možné vybrat více testů, které má laboratoř provést:                         |  |  |  |  |  |
|---------------------|---------------------------------------------------------------------------------|--|--|--|--|--|
|                     | PCR test na COVID-19                                                            |  |  |  |  |  |
|                     | Průkaz protilátek                                                               |  |  |  |  |  |
|                     | Průkaz antigenu                                                                 |  |  |  |  |  |
|                     | <ul> <li>Multiplexní PCR (zobrazí se, jen pokud je vybráno "Klinicky</li> </ul> |  |  |  |  |  |
|                     | závažný stav" hodnota "Ano")                                                    |  |  |  |  |  |
|                     | Povinné vybrat alespoň jeden typ testu.                                         |  |  |  |  |  |
| Provedl jsem odběr  | Informace, zda doktor vystavující žádanku zároveň provedl odběr                 |  |  |  |  |  |
|                     | vzorku pro následný test v laboratoři a tento vzorek odesílá do                 |  |  |  |  |  |
|                     | laboratoře. Zatržení znamená, že testovaný už není odesílán na                  |  |  |  |  |  |
|                     | odběrné místo, vzorek je už odebrán.                                            |  |  |  |  |  |
| Preferované odběrné | Výběr pacientem preferovaného odběrného místa. Na výběr jsou                    |  |  |  |  |  |
| místo               | aktivní odběrná místa. Nejdříve jsou uvedeny odběrná místa ze                   |  |  |  |  |  |
|                     | stejného okresu, pak ze stejného kraje a pak podle abecedy všechna              |  |  |  |  |  |
|                     | ostatní. Zobrazen je počet indikovaných a zatím neodebraných                    |  |  |  |  |  |
|                     | pacientů odeslaných na dané místo během posledních 48 hodin, p                  |  |  |  |  |  |
|                     | dnes provedených odběrů a přibližná kapacita místa.                             |  |  |  |  |  |
| Sekce Prioritizace  | Položky se vyplňují                                                             |  |  |  |  |  |
| odběru              |                                                                                 |  |  |  |  |  |
| Prioritiace odběru  | Povinné, jedna z hodnot:                                                        |  |  |  |  |  |
|                     | • Žádná                                                                         |  |  |  |  |  |
|                     | <ul> <li>Zaměstnanec Ministerstva obrany</li> </ul>                             |  |  |  |  |  |
|                     | <ul> <li>Zaměstnanec Ministerstva vnitra</li> </ul>                             |  |  |  |  |  |
|                     | <ul> <li>Pracovník záchranných složek</li> </ul>                                |  |  |  |  |  |
|                     | • Zdravotník                                                                    |  |  |  |  |  |
|                     | Na základě tohoto označení se na detailu žádanky barevně zvýrazní               |  |  |  |  |  |
|                     | prioritizace odběru.                                                            |  |  |  |  |  |

8. Nakonec vyplní zbylé položky formuláře žádanky – informace o zařízení, ordinaci (některé položky jsou předem automaticky vyplněny) a zmáčkne tlačítko pro odeslání žádanky.

#### Položky formuláře

| Sekce Zařízení   | Položky vyplněny automaticky, nelze je měnit |
|------------------|----------------------------------------------|
| IČO              | IČO ZZ                                       |
| Název            | Název ZZ                                     |
| Počet vydaných   | Počet vydaných žádanek zařízením             |
| žádanek          |                                              |
| Sekce Ordinace   | Položky vyplněny automaticky, lze je měnit   |
| Email            | Email ordinace                               |
|                  | Povinné pole                                 |
| Telefon          | Telefon ordinace                             |
|                  | Povinné pole                                 |
| IČP              | IČP ordinace                                 |
|                  | Povinné pole                                 |
| Vystavil (Jméno, | Identifikace lékaře, který žádanku vystavil  |
| pracoviště)      | Nepovinné pole                               |

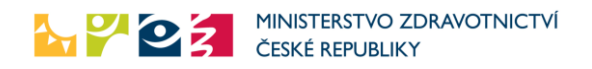

#### Kontroly při ukládání žádanky

- Pokud není číslo pojištěnce validní, je zobrazena chyba.
- Pokud není vyplněno některé z polí, je zobrazena chyba.
- Pokud je vyplněno nevalidní IČO při testování pro firmy, je zobrazena chyba.
- Jinak je formulář odeslán a žádanka zapsána.
- Není prováděna kontrola proti základním registrům (ochrana dat v případě zneužití odkazu, zadávající neobdrží žádné údaje, které by sám neměl – ochrana proti lustrování).
- Pokud je již v systému kýmkoli vystavena "nevyšetřená, nevyužitá" žádanka pro daného pacienta, je původní žádanka stornována a nahradí ji tato nová žádanka. Tento bod se týká pouze žádanek doposud nezpracovaných odběrovým místem (jedná se o žádanky, kde lékař žádal testování a žádanka ještě nebyla odběrovým místem potvrzena).

Únikové varianty vyplnění povinných polí IČP – 0000000 (8nul) Obec – "Neznámo",

PSČ - "00000" (5 nul pro neznámé PSČ u tuzemského pacienta)

"99999" pro cizince

Mobilní telefon - 000 000 000 (9 nul)

- 2. Po vyplnění údajů o pacientovi klikne na "Odeslat žádanku" nebo "Odeslat a vytisknout žádanku".
- 3. Pokud je zvoleno "Odeslat žádanku", je žádanka uložena a je zobrazena zpráva o uložení žádanky.
- 4. Pokud je zvoleno "Odeslat a vytisknout žádanku", je žádanka uložena a je zobrazeno okno pro vytištění. Žádanku již v této chvíli nelze změnit, je možné pouze vytisknout. Pro případnou změnu je nutné žádanku vyplnit znovu se správnými údaji, čímž dojde k jejímu přepsání.

Tímto proces pro žádajícího lékaře končí. Žádanky je možné vystavovat opakovaně. Předpokladem je, že pacient má v dané chvíli vždy jen jednu platnou, "nevyužitou" žádanku o vyšetření.

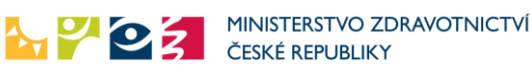

# Specifika prostředí eREG (přihlášený uživatel)

Pro práci s žádankami COVID v prostředí eREG mají uživatelé k dispozici následující role:

- Indikující osoba tato role je přidělována lékařům, poskytovatelům zdravotních služeb, KHS
- Odběrné místo role přidělována odběrným místům, umožňuje kromě zadávání žádanek žádanky také ověřovat
- Laboratoř role přidělována laboratořím, umožňuje žádanky zadávat, ověřovat a potvrzovat předání vzorku do laboratoře

Po přihlášení uživatele do prostředí eREG se zobrazí ikona Žádanky COVID-19.

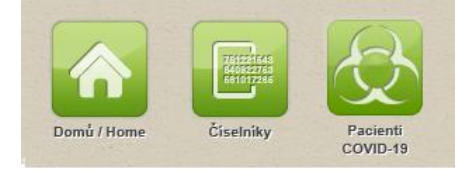

Po jejím rozkliknutí se zobrazí stránka se seznamem vlastních (vytvořených) žádanek a ikonami:

- Domů/Home návrat na domovskou stránku
- Nová žádanka umožňuje vytvoření nové žádanky
- Moje žádanky zobrazí seznam vlastních žádanek (stránka automaticky zobrazena při startu)
- Moji pacienti zobrazí seznam pacientů podle příslušnosti k ošetřujícímu lékaři (kapitaci)
- **Ověření žádanky** umožňuje provést ověření žádanky, tato funkčnost je k dispozici pouze pro odběrná místa a laboratoře.

| 00010 10,000.2                                                | adanky, verze. 1.10.0                                                 |                                                   |                                                   |                                                                          |                                                                                                    |                |
|---------------------------------------------------------------|-----------------------------------------------------------------------|---------------------------------------------------|---------------------------------------------------|--------------------------------------------------------------------------|----------------------------------------------------------------------------------------------------|----------------|
|                                                               |                                                                       |                                                   |                                                   |                                                                          |                                                                                                    | 0              |
| mu / Home Nova :                                              | tadanka Moje zadanky Mo                                               | oji pacienti                                      |                                                   |                                                                          |                                                                                                    | Schovat / Hide |
|                                                               |                                                                       |                                                   |                                                   |                                                                          |                                                                                                    |                |
| Moje žádank                                                   | V                                                                     |                                                   |                                                   |                                                                          |                                                                                                    |                |
| Filtr                                                         | <u> </u>                                                              |                                                   |                                                   |                                                                          |                                                                                                    |                |
|                                                               |                                                                       |                                                   |                                                   |                                                                          |                                                                                                    |                |
| Jméno                                                         |                                                                       | Příjmení                                          |                                                   | Číslo poj                                                                | iištěnce                                                                                                    |                |
|                                                               |                                                                       |                                                   |                                                   |                                                                          |                                                                                                    |                |
| 01-11                                                         |                                                                       | Datum india                                       |                                                   | Deturn (                                                                 |                                                                                                    |                |
| Stav                                                          |                                                                       | Datum Indika                                      | ice oa                                            | Datum Ir                                                                 | idikace do                                                                                                    |                |
|                                                               |                                                                       |                                                   |                                                   |                                                                          |                                                                                                    |                |
| Vahledat                                                      |                                                                       |                                                   |                                                   |                                                                          |                                                                                                    |                |
| A A HIGO ST                                                   |                                                                       |                                                   |                                                   |                                                                          |                                                                                                    |                |
| Vymedat                                                       |                                                                       |                                                   |                                                   |                                                                          |                                                                                                    |                |
| - AAmenat                                                     |                                                                       |                                                   |                                                   |                                                                          |                                                                                                    |                |
| Datum                                                         | Číslo žádanky                                                         | Jméno                                             | Příjmení                                          | Číslo pojištěnce                                                         | Stav žádanky                                                                                                    |                |
| Datum                                                         | Číslo žádanky                                                         | Jméno                                             | Příjmení                                          | Číslo pojištěnce                                                         | Stav žádanky<br>Odběr potvrzen, čeká                                                                                   |                |
| Datum<br>30.10.2020                                           | Číslo žádanky<br>6177248754                                           | Jméno<br>Jindřich                                 | Příjmení<br>Velebný                               | Číslo pojištěnce<br>6606166468                                           | Stav žádanky<br>Odběr potvrzen, čeká<br>se na výsledek                                                                 |                |
| Datum<br>30.10.2020<br>30.10.2020                             | Číslo žádanky<br>6177248754<br>6607755565                             | Jméno<br>Jindřich<br>Vivien                       | Příjmení<br>Velebný<br>Válková                    | Číslo pojištěnce<br>6606166468<br>8858080099                             | Stav žádanky<br>Odběr potvrzen, čeká<br>se na výsledek<br>Odběr potvrzen, čeká<br>se na výsledek                       |                |
| Datum<br>30.10.2020<br>30.10.2020<br>28.10.2020               | Číslo žádanky<br>6177248754<br>6607755565<br>8265514024               | Jméno<br>Jindřich<br>Vivien<br>Bedřich            | Příjmení<br>Velebný<br>Válková<br>BEDRNA          | Číslo pojištěnce<br>6606166468<br>8858080099<br>8808080248               | Stav žádanky<br>Odběr potvrzen, čeká<br>se na výsledek<br>Odběr potvrzen, čeká<br>se na výsledek<br>Aktivní            |                |
| Datum<br>30.10.2020<br>30.10.2020<br>28.10.2020<br>28.10.2020 | Číslo žádanky<br>6177248754<br>6607755565<br>8265514024<br>2898282170 | Jinéno<br>Jindřich<br>Vivien<br>Bedřich<br>Zdeněk | Příjmení<br>Velebný<br>Válková<br>BEDRNA<br>Fiala | Číslo pojištěnce<br>6606166468<br>8858080099<br>8808080248<br>6606166490 | Stav Žádanky<br>Odběr potvrzen, čeká<br>se na výsledek<br>Odběr potvrzen, čeká<br>se na výsledek<br>Aktivní<br>Aktivní |                |

#### Moje žádanky v prostředí eREG

Žádanky je možné vyhledávat dle jména, příjmení, čísla pojištěnce, stavu žádanky a data indikace. Zobrazeny jsou pouze žádanky, které jsou buď zadány přihlášeným uživatelem, nebo kolegou ze stejného zdravotnického zařízení.

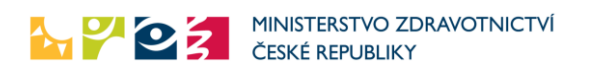

je možno zobrazit detail konkrétní žádanky a případně žádanku Kliknutím na ikonu lupy

či zrušit (pouze pokud již nebyla potvrzena odběrným místem). Na detailu již upravit "zpracované" žádanky budou zobrazeny laboratorní výsledky zjištěné na základě této žádanky.

Pokud se jedná o žádanku s prioritizovaným odběrem nebo s klinicky závažným stavem, jsou tyto údaje v detailu žádanky barevně zvýrazněny.

Na detailu žádanky lze zmáčknutím tlačítka Nová žádanka vytvořit další žádanku, do níž se předvyplní údaje se zobrazené žádanky. Další informace o vytvoření žádanky v prostředí eREG jsou v následující kapitole.

| E-mail                       | Telefon          | IČP      |  |
|------------------------------|------------------|----------|--|
| test@gmail.com               | +420 555 555 555 | 12345678 |  |
| Vystavil (Jméno, pracoviště) |                  |          |  |
| ·                            |                  |          |  |
|                              |                  |          |  |
|                              |                  |          |  |
| oel Nova zadanka             |                  |          |  |

Vytvoření nové žádanky v prostředí eREG

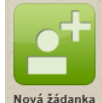

Kliknutím na ikonu **Nová žádanka** Nová žádanka Ize vytvořit novou žádanku.

Vytvoření nové žádanky se provádí ve stejném formuláři jako přes odkaz na veřejných stránkách (popsáno v kapitole Zadávání žádanky).

Navíc se pro každého pacienta s českým občanstvím provede ověření proti základnímu registru ROB automaticky po vyplnění jména, příjmení a čísla pojištěnce. Automaticky se též ze základních registrů dotáhnou adresní údaje, jež je možné použít pro vyplnění kontaktní adresy

| Adress a secietar shundal Mažírou 4 L ánu 07004      |               |  |
|------------------------------------------------------|---------------|--|
| Auresa z registru obyvatel. Vasirov 4, Lariy, 2706 r | Pouzic adresu |  |
| Jlice a č.p.                                         |               |  |
|                                                      |               |  |
|                                                      |               |  |
| 200                                                  | 110010        |  |

Zároveň se po zadání čísla pojištěnce dohledají starší žádanky pacienta a z nich je možné také vyplnit kontaktní údaje.

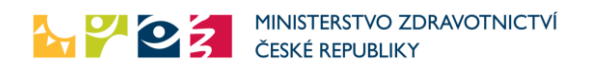

| Údaje o pobytu                                                        |                             |
|-----------------------------------------------------------------------|-----------------------------|
| Kontaktní údaje z předchozí žádanky: Praha 4, 14000, +420 777 777 777 | Použít tyto kontaktní údaje |
| Ulice a č.p.                                                          |                             |
|                                                                       |                             |
| PSČ                                                                   | Město                       |
|                                                                       |                             |
|                                                                       |                             |
| Kontaktní údaje na pacienta                                           |                             |
| Kontaktní telefon                                                     | Kontaktní e-mail            |
|                                                                       |                             |
|                                                                       |                             |

Novou žádanku lze vytvořit také z detailu již existující žádanky nebo z detailu pacienta.

### Moji pacienti v prostředí eREG

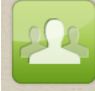

Kliknutím na ikonu **Moji pacienti** Ize zobrazit seznam vlastních zaregistrovaných pacientů, kterým byla vystavena žádanka (nejen vlastní žádanky, ale i např. KHS), mají výsledek vyšetření COVID-19 nebo jsou v karanténě či izolaci.

Pacienty je možné vyhledávat dle identifikačních údajů (jména, příjmení, čísla pojištěnce, data narození, čísla pacienta, čísla pracoviště) nebo dle data karantény, data izolace, data laboratorního výsledku, pozitivity či negativity výsledku.

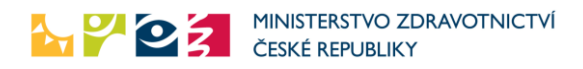

| víže jsou uvedeni pacienti, kteří jsou u Vás | registrováni ke kapitaci a mají vystavenu žáda | inku, mají výsledek vyšetře | ní COVID-19 nebo nařízenu karanténu či izolaci. |
|----------------------------------------------|------------------------------------------------|-----------------------------|-------------------------------------------------|
| lastavit e-mailová upozornění                |                                                |                             |                                                 |
| Filtr                                        |                                                |                             |                                                 |
| Iméno                                        | Příjmení                                       |                             |                                                 |
|                                              |                                                |                             |                                                 |
| Číslo pojištěnce                             | Čislo pacienta                                 | )                           | Datum narození                                  |
| ČO (dle přihlášeného uživatele)              | IČP                                            |                             |                                                 |
| 00064211                                     |                                                | æ                           |                                                 |
| ľahájení karantény od                        | Zahájení karantény do                          |                             | Jen aktuálně v karanténě                        |
| ahájení izolace od                           | Zahájení izolace do                            | )                           | Jen aktuálně v izolaci                          |
| Datum laboratorního výsledku od              | Datum laboratorního výsledk                    | u do                        | Laboratorní výsledek                            |
|                                              |                                                |                             | Všichni -                                       |
| Vyhledat Vyčistit                            |                                                |                             |                                                 |
| slo pojištěnce                               | Jméno                                          | Příjmení                    | 4                                               |
| 60029999                                     | Neznámá                                        | Krásná                      |                                                 |
| 003220010                                    | Daniela1                                       | Hnát                        | (C)                                             |

Pomocí ikonky 🖳 lze zobrazit detail pacienta.

## Detail pacienta

Na detailu pacienta jsou zobrazeny informace o jeho pojišťovně, kontaktní údaje, chronická onemocnění.

Dále jsou zde informace o jeho žádankách, předběžných žádankách, izolacích, karanténách a výsledcích.

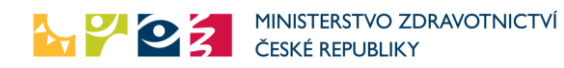

| dravotní pojišťovna / Samoplátce | Číslo pojištěnce    | Jméno           |   |
|----------------------------------|---------------------|-----------------|---|
|                                  | 6952120296          | Dana            |   |
| říjmení                          | E-mail              | Mobilní telefon |   |
| Nová                             |                     | 772288777       |   |
| Pevná linka                      | Upozornění e-mailem | Upozornění sms  |   |
|                                  |                     |                 |   |
| Poznámka                         |                     |                 |   |
|                                  |                     |                 | Ŷ |
| Chronická onemocnění             |                     |                 |   |
|                                  |                     |                 |   |

| Praktický lékař                        |                        |             |                             |                                   |                                   |
|----------------------------------------|------------------------|-------------|-----------------------------|-----------------------------------|-----------------------------------|
| IČO                                    |                        | IČP         |                             | Název                             |                                   |
| 64211                                  | 08006281               |             | Nemoc<br>ambula             |                                   | nice Na Bulovce Akutní<br>nce ORL |
| Předběžná žádanka                      |                        |             |                             |                                   |                                   |
| Datum                                  | Číslo žádanky          |             |                             | Odkaz na detail předběžné žádanky |                                   |
| 9.12.2020                              |                        | 93833927772 |                             | ZDE                               |                                   |
| Datum<br>12.5.2020<br>Žádanka číslo 2. | Císlo žádan<br>6866308 | 31          | Stav žádanky<br>JenVysledek |                                   | Odkaz na detail žádanky ZDE       |
| Datum                                  | Číslo žádan            | iky         | Stav žádanky                |                                   | Odkaz na detail žádanky           |
| 15.12.2020                             | 3310890545             |             | Aktivni                     |                                   | ZDE                               |
| acient nemá žádné laboratorní výsledk  | /                      |             |                             |                                   |                                   |
| acient nemá žádné izolace              |                        |             |                             |                                   |                                   |
| acient nemá žádné karantény            |                        |             |                             |                                   |                                   |
| Zpět Nová žádanka                      |                        |             |                             |                                   |                                   |

Některé údaje je možné aktualizovat:

- tlačítkem Aktualizovat z ROB lze aktualizovat údaje ze základního registru ROB
- tlačítkem Upravit kontaktní údaje lze změnit email, telefon,
- tlačítkem Upravit chronická onemocnění lze změnit chronická onemocnění

Dále je možné přímo z detailu pacienta založit novou žádanku tlačítkem Nová žádanka. Do nové žádanky se automaticky dotáhnou informace o pacientovi.

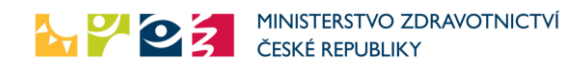

#### Nastavení notifikací

Na stránce se seznamem pacientů lze nastavit e-mailová upozornění kliknutím na tlačítko **Nastavit** emailová upozornění. Je možné nastavit upozornění pro konkrétní pracoviště (IČP) nebo pro všechna pracoviště daného zařízení (IČO).

Lze vybrat zasílání upozornění v případě následujících událostí u registrovaných pacientů:

- Nový pozitivní výsledek
- Nový negativní výsledek
- Nový hraniční výsledek
- Nová žádanka
- Nová karanténa
- Nová izolace

#### Po vybrání požadovaných notifikací je nutné nastavení uložit.

| pozornění zasilat pouze pro pacienty registrované na<br>racovišté<br>ponechte prázdné pro zasílání upozornění ze všech<br>racovišť) |                                              |                                             |
|----------------------------------------------------------------------------------------------------|----------------------------------------------|---------------------------------------------|
| ový pozitivní laboratorní výsledek COVID-19                                                                                         | Nový negativní laboratorní výsledek COVID-19 | Nový hraniční laboratorní výsledek COVID-19 |
| • Zasilat O Nezasilat                                                                                                    | © Zasilat 🕐 Nezasílat                        | • Zasilat O Nezasilat                       |
| lová žádanka na test COVID-19                                                                                                    | Nová karanténa                               | Nová izolace                                |
| ● Zasílat _ Nezasílat                                                                                                    | ⊙ Zasilat O Nezasílat                        |                                             |

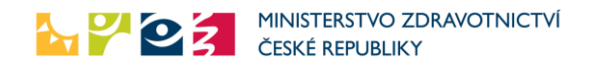

## Zadávání žádanky – provádí pracovník KHS

Bylo rozhodnuto, že indikovat vyšetření budou oprávněny i Krajské hygienické stanice a Hygienická stanice Hlavního města Prahy. Rovněž těmto subjektům byly zaslány stejné přihlašovací údaje, jako lékařům daných oborů. Formulář je zcela shodný, jako formulář pro lékaře. Jelikož hygienické stanice nedisponují IČP, je možné místo něj zadat do formuláře IČO (bez mezer), případně 00000000.

KHS mohou též zadávat žádanky po přihlášení do prostředí eREG, je jim přidělena role indikující osoba.

# Zadávání žádanky a ověření žádanky – provádí "anonymní" dobrovolníci, odběrové místo

Na všech testovacích místech bude umožněno žádanku ověřit a nově i vytvořit.

Odběrná místa mohou žádanky vytvářet a ověřovat v prostředí eREG (role Odběrné místo) nebo na veřejných stránkách pomocí odkazu (popsáno níže).

- Pro každé testovací místo byl vygenerován unikátní přístupový klíč. Z důvodu omezených možností pro zadávání údajů do formulářů na odběrových místech (skafandry atd.), má heslo, klíč délku 10 znaků. Jiný bezpečnostní prvek není s ohledem na kritickou situaci realizován.
- 2. MZ ČR provede distribuci unikátních klíčů a na jednotlivá testovací pracoviště.
- 3. Pracovník testovacího pracoviště otevře internetovou stránku pro kontrolu žádanky. Adresa je společná pro všechna odběrná místa
- 4. Uživateli bude zobrazeno okno pro přihlášení zadáním unikátního klíče (povinné), zadání jeho jména, příjmení (nepovinné) a identifikačního čísla (evidence přístupů k datům, přidělí odběrové centrum). Údaje mimo unikátního klíče se neověřují, cílem je zajistit alespoň bazální evidenci osob, které se systémem pracují a přistupují k údajům a je to povinností subjektu, který přístupy obdrží. Po zadání je uživateli zobrazen formulář kontroly žádanky. Pokud dojde k zavření okna prohlížeče, musí se pracovník znovu přihlásit.

| Heslo               | Povinné pole.                                                     |
|---------------------|-------------------------------------------------------------------|
|                     | Jedná se o unikátní přístupový klíč daného odběrového místa       |
| Kód ověřující osoby | Povinné pole.                                                     |
|                     | Identifikace ověřující osoby v rámci odběrového místa (evidují si |
|                     | odběrová místa).                                                  |
| Jméno               | Jméno ověřující osoby.                                            |
|                     | Nepovinné pole.                                                   |
| Příjmení            | Příjmení ověřující osoby                                          |
|                     | Nepovinné pole.                                                   |

5. Přihlašovací formulář obsahuje následující položky:

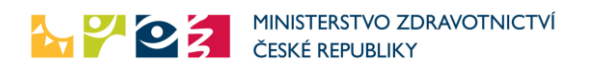

#### Přihlašovací obrazovka:

| Přihlášení do systému<br>Zařízení |                      |
|-----------------------------------|----------------------|
| Heslo odběrového centra           | Kód ověřující osoby  |
| Jméno (nepovinné)                 | Příjmení (nepovinné) |
| Přihlásit do systému              |                      |

- 6. Po přihlášení do systému se uživateli objeví obrazovka, na níž může
  - Odhlásit se
  - Založit žádanku
  - Ověřit existující žádanku

| a včera indikováno a neodebráno |                     |
|---------------------------------|---------------------|
| a včera indikováno a neodebráno |                     |
| a včera indikováno a neodebráno |                     |
| a včera indikováno a neodebráno |                     |
| a včera indikováno a neodebráno |                     |
|                                 | Dnes odebráno       |
|                                 | 151                 |
| ení pracovníka                  | Kód ověřující osoby |
|                                 | ddd                 |
|                                 |                     |
|                                 |                     |
|                                 |                     |
|                                 |                     |
|                                 |                     |
|                                 |                     |
|                                 |                     |
|                                 |                     |
|                                 | ni pracovnika       |

#### Založení žádanky odběrovým místem

Funkčnost je shodná se založením žádanky lékařem.

# Ověření žádanky odběrovým místem

Formulář pro ověření žádanky obsahuje následující položky:

| Sekce Přihlášený uživatel | Položky vyplněny automaticky, nelze je měnit                                    |
|---------------------------|---------------------------------------------------------------------------------|
| Název odběrného místa     | Název odběrného místa dle přihlašovacího kódu.                                  |
| Kód ověřující osoby       | ldentifikace ověřující osoby v rámci odběrového místa zadaná při<br>přihlášení. |
| Jméno ověřující osoby     | Jméno ověřující osoby zadané při přihlášení                                     |
| Příjmení ověřující osoby  | Příjmení ověřující osoby zadané při přihlášení.                                 |

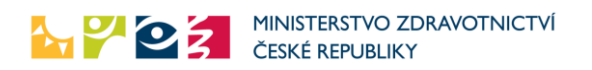

| Sekce Žádanka pro       | Položky se vyplňují                                                            |  |  |
|-------------------------|--------------------------------------------------------------------------------|--|--|
| pacienta                |                                                                                |  |  |
| Hledat podle: Čísla     | Výběr, pokud se hledá podle rodného čísla nebo čísla pojištěnce.               |  |  |
| pojištěnce / rodného    | Standartní hledání ve většině případů.                                         |  |  |
| čísla                   |                                                                                |  |  |
| Číslo pojištěnce        | Číslo pojištěnce <del>je možné zadat s lomítkem <u>–</u> zadává se i</del> bez |  |  |
|                         | lomítka <del>(oba tvary jsou povoleny)</del> .                                 |  |  |
|                         | Povinné pole                                                                   |  |  |
| Hledat podle: Čísla     | Výběr v případě, že je známé číslo žádanky. Pro případy laboratoří,            |  |  |
| žádanky                 | které mají k dispozici žádanku nebo v případě odběrných míst,                  |  |  |
|                         | pokud pacient přinesl s sebou vystavenou žádanku                               |  |  |
| Číslo žádanky           | Číslo již vystavené žádanky                                                    |  |  |
| Hledat podle: Jména,    | Výběr pro hledání dle jména, příjmení a data narození pro případy,             |  |  |
| příjmení, data narození | kdy není číslo pojištěnce, například pro cizince.                              |  |  |
| Jméno                   | Jméno osoby                                                                    |  |  |
| Příjmení                | Příjmení osoby                                                                 |  |  |
| Datum narození          | Datum narození osoby                                                           |  |  |

#### Stránka pro ověření žádanky:

| věření Žádenky testů COV         |                                      |                     |
|----------------------------------|--------------------------------------|---------------------|
|                                  | 10-19                                |                     |
| Odhlásit Založit žádanku         |                                      |                     |
| Přihlášený uživatel              |                                      |                     |
|                                  |                                      |                     |
| Nazev odberoveho mista           |                                      |                     |
| Stan 1                           |                                      |                     |
| Celková kapacita                 | Dnes a včera indikováno a neodebráno | Dnes odebráno       |
| 100                              | 0                                    | 151                 |
| Jméno pracovníka                 | Příjmení pracovníka                  | Kód ověřující osoby |
|                                  |                                      | ddd                 |
|                                  |                                      |                     |
| Hindot nodio:                    |                                      |                     |
| niedal poule.                    |                                      |                     |
| Čísla pojištěnce / rodného čísla |                                      |                     |
| Číslo pojištěnce / rodné číslo   |                                      |                     |
|                                  |                                      |                     |
|                                  |                                      |                     |
| ) Císla žádanky                  |                                      |                     |
| Imóna, příjmaní, data parazoní   |                                      |                     |
| ) smena, prijmeni, dala narozeni |                                      |                     |
| o smena, prijmeni, data narozeni |                                      |                     |

- 1. Uživatel vyplní číslo pojištěnce v části Žádanka a klikne "Zkontrolovat žádanku". Pokud není číslo pojištěnce validní nebo není vyplněno, je zobrazena chyba. Ověřit jde vždy jen poslední do systému vloženou žádanku pro dané číslo pojištěnce.
- 2. Pokud pro zadané číslo pojištěnce neexistuje žádanka, je zobrazena zpráva "Žádanka neexistuje" a uživatel zůstává na stránce pro zadání žádanky.
- 3. Pokud žádanka existuje, je zobrazena zpráva "Žádanka existuje".
- 4. Pokud již pro daného pacienta bylo v minulosti provedeno předání vytištěné žádanky (a není evidované žádná párovatelná/platná nevytištěná žádanka), je zobrazeno upozornění

"Předání žádanky již bylo dříve potvrzeno, pacient možná již obdržel žádanku a byl testován".

- 5. Pokud žádanka existuje ale je starší než 30 dní, je zobrazeno upozornění "Žádanka již není platná (žádanka je platná 30 dnů od data platnosti)."
- 6. Pokud se vyhledává podle čísla žádanky a je zadáno číslo žádanky, kdy indikující zvolí možnost "Provedl jsem POCT test, jen zadávám výsledek a nepožaduji další testování", je zobrazeno upozornění "Indikující lékař jen zadal výsledek POCT testu, nepožaduje další testování".
- 7. Pokud pro zadané údaje existuje více platných žádanek je zobrazen seznam všech vyhledaných žádanek a uživatel musí vybrat správnou žádanku. Může existovat více žádanek s různým datem "Datum platnosti od / Provést odběr nejdříve".

|            | ×             |       |          |           |              |          |
|------------|---------------|-------|----------|-----------|--------------|----------|
| Datum      | Cisio zadanky | Jmeno | Prijmeni | Narodnost | Stav zadanky |          |
| 15.04.2020 | 893812634     | а     | а        | Česko     | Potvrzená    | Zobrazit |
| 16.04.2020 | 327148766     | а     | а        | Česko     | Potvrzená    | Zobrazit |
| 30.04.2020 | 598482553     | а     | а        | Česko     | Potvrzená    | Zobrazit |
| 19.05.2020 | 524860417     | а     | а        | Česko     | Potvrzená    | Zobrazit |
| 27.05.2020 | 18862522      | а     | а        | Česko     | Nepotvrzená  | Zobrazit |

- 8. Uživateli je zobrazen tiskový formulář. Zobrazeno je jméno, příjmení, číslo pojištěnce, pojišťovna, údaje o pobytu, kontaktní údaje, informace o existenci žádanky (ano/ne), datum tisku, odběrné místo, IČO a PČZ lékaře z žádanky, IČP a kontakty na lékaře, pokud jsou dostupné, dále typ požadovaného testu a informace, zda se jedná o kontrolní vyšetření. Dále jsou zde tlačítka umožňující stránku vytisknout (i v případě neexistence žádanky či duplicity žádanky) a potvrdit předání žádanky pacientovi.
- 9. Pokud lékař požadoval test Průkaz protilátek nebo test Průkaz antigenu, jsou na začátku formuláře pole, kde uživatel označí výsledek právě provedeného testu (Průkaz protilátek nebo Průkaz antigenu). Implicitně je zde předvyplněna hodnota Neproveden, uživatel ji může změnit na Pozitivní, Negativní, Neprůkazný, což se projeví při následném vytištění formuláře. Tlačítkem Uložit vedle výsledku testu se výsledek testu uloží (není nutno ukládat, uloží se při potvrzení odběru). Pokud lékař požadoval pouze PCR test, tato sekce se na formuláři nezobrazí.
- 10. Výsledek testů Průkaz protilátek či Průkaz antigenů může uživatel do formuláře zapsat buď před potvrzením, nebo i po potvrzení (tím, že vyhledá již potvrzenou žádanku a zapíše výsledek testu). Pozor při opakovaném zobrazení tiskového formuláře potvrzené žádanky se vždy výsledek těchto testů "zobrazí jako neproveden", aby nemohlo dojít ke zneužití informace. Každá změna pole Průkaz protilátek nebo Průkaz antigenu je logována.

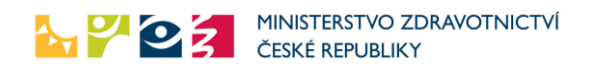

| Zadanka existuje                         |                                                                                          |                         |  |  |
|------------------------------------------|------------------------------------------------------------------------------------------|-------------------------|--|--|
|                                          |                                                                                          |                         |  |  |
|                                          | TVO ZDRAVOTNICTVÍ                                                                        |                         |  |  |
| 🔯 🏹 🛂 ČESKÉ REPUBLIKY                    |                                                                                          |                         |  |  |
| Žádanka testu COVID-19 4093185912        |                                                                                          |                         |  |  |
|                                          | Výsledky POCT                                                                            | testů                   |  |  |
| Průkaz protilátok                        |                                                                                          |                         |  |  |
|                                          |                                                                                          |                         |  |  |
| Průkaz antigenu                          | neproveden                                                                               | Uložit                  |  |  |
|                                          |                                                                                          |                         |  |  |
|                                          | Přihlášený uži                                                                           | vatel                   |  |  |
| Název odběrového místa                   | Stan 1                                                                                   |                         |  |  |
| Kód odběrového místa                     | STC1                                                                                     |                         |  |  |
| Datum                                    | 28. 5. 2021                                                                              |                         |  |  |
|                                          |                                                                                          |                         |  |  |
|                                          | Informace o pac                                                                          | ientovi                 |  |  |
| Číslo karty pasažéra                     | Uložit                                                                                   |                         |  |  |
| Jméno                                    | Daniela1                                                                                 |                         |  |  |
| Příjmení                                 | NÃová                                                                                    |                         |  |  |
| Číslo pojištěnce / rodné číslo           | 6952159999                                                                               |                         |  |  |
| Datum narození                           | 15.2.1969                                                                                |                         |  |  |
| Státní příslušnost                       | Alandy                                                                                   |                         |  |  |
| Zdravotní pojišťovna                     | 209 Zaměstnanecká pojišťovna ŠKODA                                                       |                         |  |  |
| Hradí KHS (203980003)                    | Ne                                                                                       |                         |  |  |
| That N (2000000)                         | 116                                                                                      |                         |  |  |
| Údaje o pobytu                           |                                                                                          |                         |  |  |
| Ulice a č.p.                             |                                                                                          |                         |  |  |
| PSČ                                      | 10000                                                                                    |                         |  |  |
| Město                                    | Praha 10                                                                                 |                         |  |  |
| Kontaktní údalo                          | ·                                                                                        |                         |  |  |
| Kontaktní telefon                        | 555777555                                                                                |                         |  |  |
| Kontaktní elejon                         |                                                                                          |                         |  |  |
|                                          |                                                                                          |                         |  |  |
| Vyšetření                                | 1                                                                                        |                         |  |  |
| Typ testu                                | PCR test na COVID-19, Průkaz protilátek                                                  |                         |  |  |
| Indikace                                 | Epidemiologická (pobyt v rizikové oblasti, karanténa - pacient v kontaktu s onemocněním) |                         |  |  |
| Klinicky závažný stav                    | Ano                                                                                      |                         |  |  |
| První symptomy se objevily dne           | 1.11.2020                                                                                |                         |  |  |
| Symptomy                                 | Teplota, Jiné                                                                            |                         |  |  |
| Prioritizace odběru                      | Neuvedeno                                                                                |                         |  |  |
| Žádající zařízení                        |                                                                                          |                         |  |  |
| IČO                                      | 00064211                                                                                 |                         |  |  |
| PČZ                                      | 000                                                                                      |                         |  |  |
| Název                                    | Nemocnice Na Bulovce                                                                     |                         |  |  |
| E-mail                                   | jan.kvacek@bulovka.cz                                                                    |                         |  |  |
| Telefon                                  | 777555777                                                                                |                         |  |  |
| IČP                                      | 00000000                                                                                 |                         |  |  |
| Vystavil (Jméno, pracoviště)             |                                                                                          |                         |  |  |
| Vytisknout Potvrdit provedení odběru a p | ředání žádanky pacientovi Zpět,                                                          | pacient nebude testován |  |  |

11. Uživatel vytiskne žádanku a **potvrdí** její předání stisknutím tlačítka **"Potvrdit předání žádanky pacientovi"**. Tím je žádanka označena za "zrealizovanou" a je zabráněno tomu,

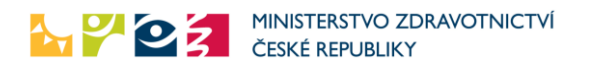

aby pacient žádal o další vyšetření například na jiném místě. Může ale být lékařem vystavena nová žádanka. Pokud nechce uživatel tisk a potvrzení provést, může se vrátit zpět.

Dále následuje již papírová cesta žádanky, případně ověření přímo v laboratoři, která má rovněž možnost elektronické žádanky zobrazit.

# Integrace ambulantních, nemocničních a dalších systémů

Kapitola není zveřejňována v plném znění. V případě potřeby zasílat či přebírat data ze systému žádanek automaticky a integrovat je do svých informačních systémů prosím kontaktujte Helpdesk ÚZIS ČR či regionální metodiky.